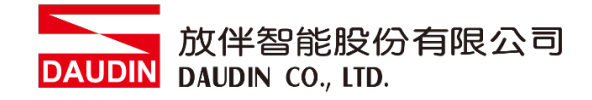

2302SC V2.0.0

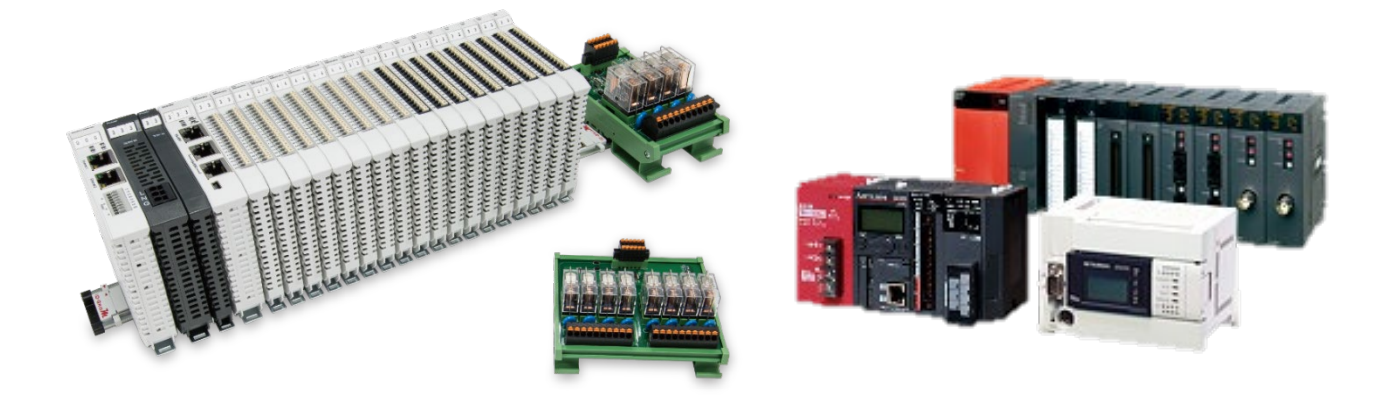

# i ロ- G RID が 与MLESEC-Q Modbus RTU 连线操作手册

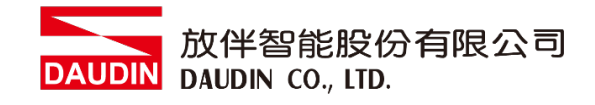

## 目录

| 1. |     | 远程 I/O 模块配套列表       | 3 |
|----|-----|---------------------|---|
|    | 1.1 | 产品描述                | 3 |
| 2. |     | MLESEC-Q series连结设定 | 4 |
|    | 2.1 | Q series硬件接线        | 4 |
|    | 2.2 | Q series连线设定        | 6 |

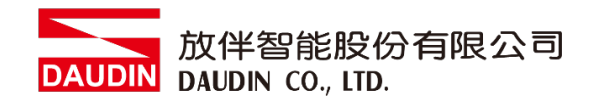

## 1. 远程 I/O 模块配套列表

| 料号         | 规格                                           | 说明   |
|------------|----------------------------------------------|------|
| GFMS-RM01S | Master Modbus RTU, 1 Port                    | 主控制器 |
| GFDI-RM01N | Digital Input 16 Channel                     | 数字输入 |
| GFDO-RM01N | Digital Output 16 Channel / 0.5A             | 数字输出 |
| GFPS-0202  | Power 24V / 48W                              | 电源   |
| GFPS-0303  | Power 5V / 20W                               | 电源   |
| 0170-0101  | 8 pin RJ45 female connector/RS-485 Interface | 转接模块 |

### 1.1 产品描述

I. 转接模块用于外部与 Mitsubishi PLC 通讯模块(Modbus RTU)转换成 RJ45 接口。

II. 主控制器负责管理并组态配置 I/O 参数···等。

III. 电源模块以及转接模块为远程 I/O 标准品,使用者可自行选配。

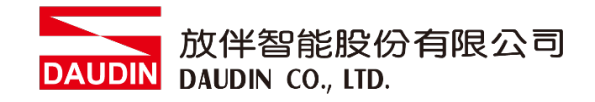

## 2. MLESEC-Q series 连结设定

本章节说明如何使用 GX Works2 软件,将Q series与; GRID **1** 进行连结,详细说明 请参考说明书 <u>MODBUS(R) Interface Module User's Manual</u>

#### 2.1 Q series硬件接线

I. 连接器位于QJ71MB91模块下方。采用RS485 连接方式

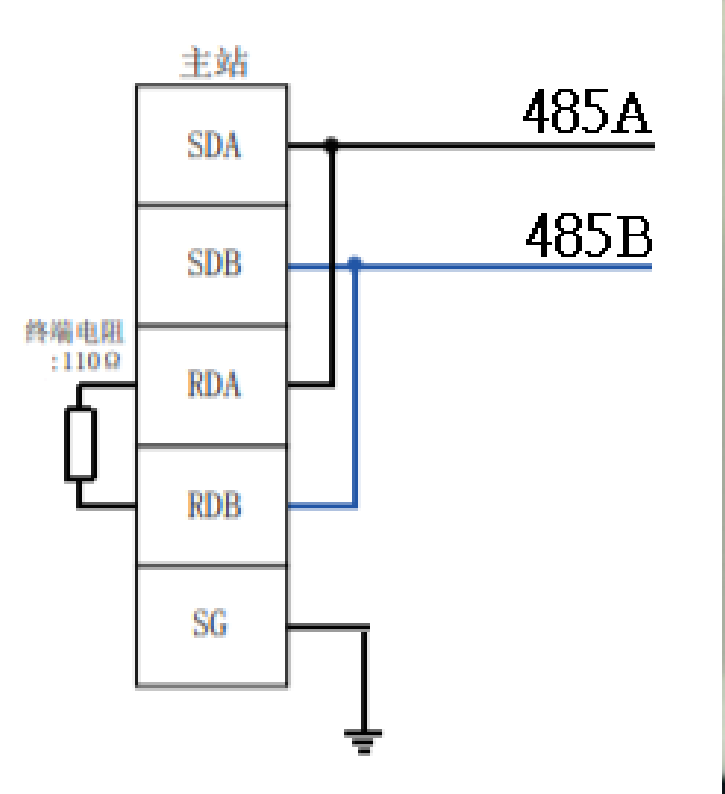

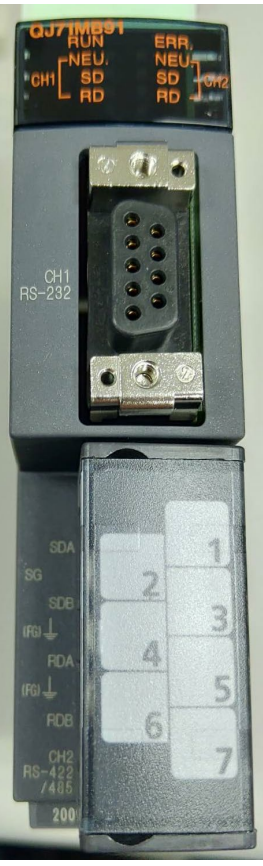

II. 将QJ71MB91下方COM(RS485 A/B)与转接模块(1/2)对接 转换成RJ45接口与主控制器对接

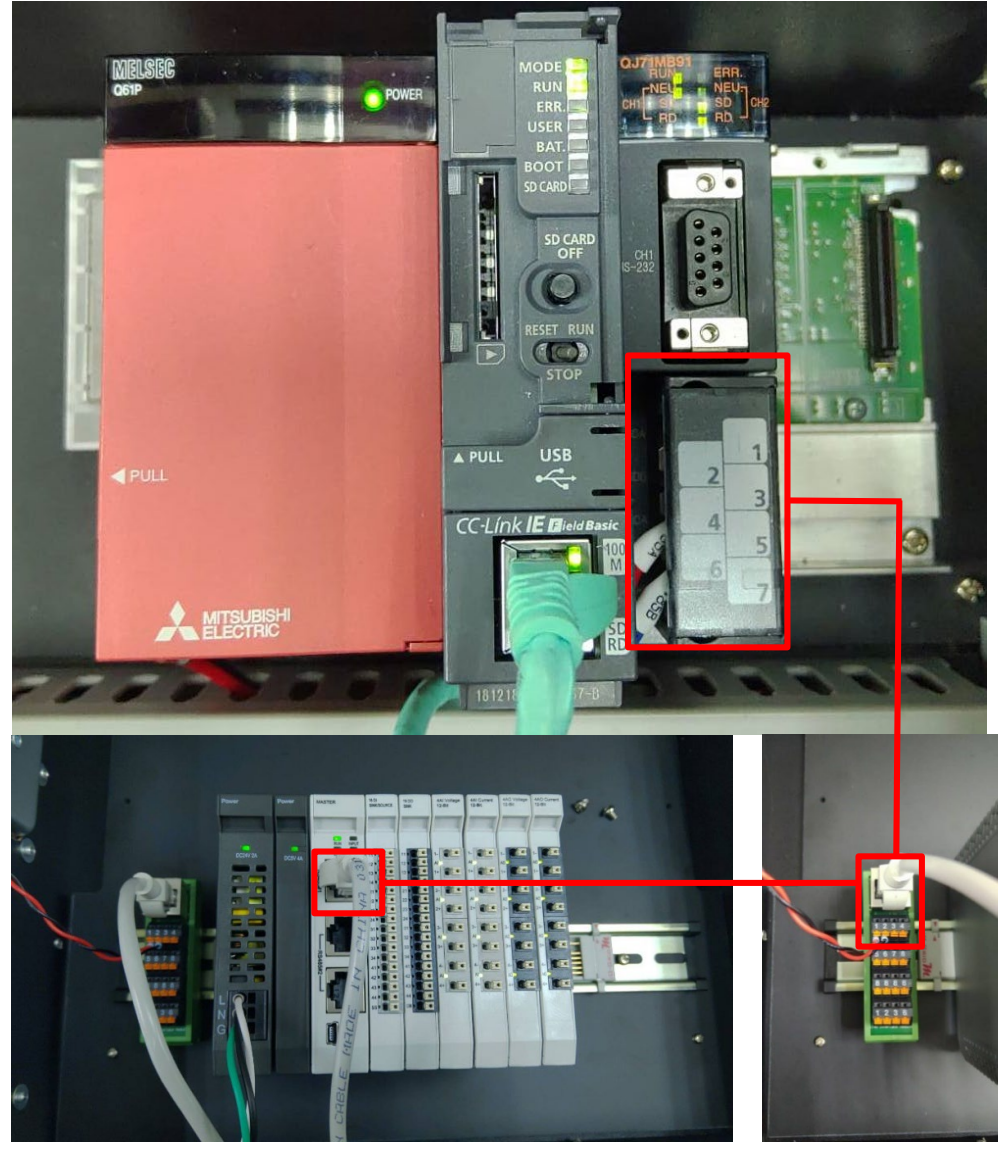

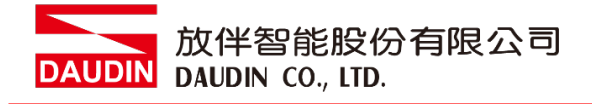

- 2.2 Q series连线设定
  - I. 开启 GX Works2 从左方" Project" 点选" Inteligent Function Module"选单,点击" QJ71MB91"选单内的" Switch Setting "

 $\times$ 

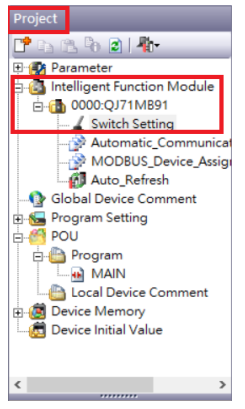

#### II. 联机通信设置(使用 CH2)

Switch Setting 0000:QJ71MB91

| Item                                                                                                    |                                                                                                    |                                                                                           | CH1                                                                                        |          | CH2                    |  |
|----------------------------------------------------------------------------------------------------|----------------------------------------------------------------------------------------------------|-------------------------------------------------------------------------------------------|--------------------------------------------------------------------------------------------|----------|------------------------|--|
| Mode setting                                                                                                    |                                                                                                    | 0                                                                                         | Master Function                                                                            | on /     | Master Function        |  |
|                                                                                                    | MODBUS device<br>assignment parameter<br>starting method                                                         |                                                                                           | User Setting Parameter                                                                     |          | -                      |  |
|                                                                                                    | Data bit                                                                                                    |                                                                                           | 8                                                                                          | B        | 8                      |  |
| Transmission Setting                                                                                                    | Parity bit                                                                                                    |                                                                                           | Exist                                                                                      | O        | Not Exist              |  |
|                                                                                                    | Even/odd                                                                                                    |                                                                                           | Even                                                                                       | 0        | Even                   |  |
|                                                                                                    | Stop bit                                                                                                    |                                                                                           | 1<br>DTUM-de                                                                               | <u> </u> | 1<br>DTUMede           |  |
|                                                                                                    | Prame r                                                                                                    | node                                                                                      | RTU Mode<br>Disable                                                                        |          | RIU Mode               |  |
| Communication<br>speed setting                                                                                                    | Communicati                                                                                                    | ion speed                                                                                 | 300 bps                                                                                    | •        | 115200 bps             |  |
| Station No. setting                                                                                                    | Station No.                                                                                                    | setting                                                                                   | 0                                                                                          |          | 0                      |  |
| * This dialog setting is<br>Default value will be<br>if the Switch Setting                                                                  | linked to the s<br>shown in the<br>of the PLC pa                                                                 | Switch Setting<br>dialog<br>rameter cont                                                  | g of the PLC parameter.<br>tains an out-of-range value                                     |          | OK Cancel              |  |
| * This dialog setting is<br>Default value will be<br>if the Switch Setting                                                                  | linked to the s<br>shown in the<br>of the PLC pa<br>自选取"                                                         | Switch Setting<br>dialog<br>rameter cont<br>Maste                                         | g of the PLC parameter.<br>tains an out-of-range value<br>er Function/ M                   | laster   | ок Cancel<br>Function" |  |
| *This dialog setting is<br>Default value will be<br>if the Switch Setting<br>A 下拉式选自<br>B 下拉式选自                                             | linked to the S<br>shown in the<br>of the PLC pa<br>自选取"                                                         | witch Setting<br>rameter cont<br>Maste<br>8"                                              | g of the PLC parameter.<br>tains an out-of-range value<br>er Function/ M                   | laster   | ок Cancel<br>Function" |  |
| *This dialog setting is<br>Default value will be<br>if the Switch Setting<br>① 下拉式选自<br>② 下拉式选单<br>② 下拉式选单                                  | linked to the s<br>shown in the<br>of the PLC pa<br>鱼选取"<br>鱼选取"                                                 | witch Setting<br>dialog<br>rameter cont<br>Maste<br>8"<br>Not E                           | g of the PLC parameter.<br>tains an out-of-range value<br>er Function/ M<br>xist"          | laster   | ок Cancel<br>Function" |  |
| *This dialog setting is<br>Default value will be<br>if the Switch Setting<br>① 下拉式选单<br>② 下拉式选单<br>② 下拉式选单<br>② 下拉式选单                       | linked to the S<br>shown in the<br>of the PLC particular<br>自选取"<br>自选取"<br>自选取"                                 | Maste<br>8"<br>Not E<br>Even"                                                             | g of the PLC parameter.<br>tains an out-of-range value<br>er Function/ M<br>xist"          | aster    | ок Cancel<br>Function" |  |
| *This dialog setting is<br>Default value will be<br>if the Switch Setting<br>① 下拉式选单<br>② 下拉式选单<br>② 下拉式选单<br>② 下拉式选单<br>④ 下拉式选单            | linked to the s<br>shown in the s<br>of the PLC part<br>自选取"<br>自选取"<br>1选取"<br>1选取"                             | witch Setting<br>dialog<br>rameter cont<br>8"<br>Not E<br>Even"<br>1"                     | g of the PLC parameter.<br>tains an out-of-range value<br>er Function/ M<br>xist"          | laster   | ок Cancel<br>Function" |  |
| *This dialog setting is<br>Default value will be<br>if the Switch Setting                                                                   | inked to the s<br>shown in the soft the PLC part<br>自选取"<br>自选取"<br>自选取"<br>自选取"<br>自选取"<br>自选取"<br>自选取"         | witch Setting<br>dialog<br>rameter cont<br>8"<br>Not E<br>Even"<br>1"<br>RTU I            | g of the PLC parameter.<br>tains an out-of-range value<br>er Function/ M<br>xist"<br>Mode" | laster   | ок Cancel<br>Function" |  |
| *This dialog setting is<br>Default value will be<br>if the Switch Setting<br>D 下拉式选单<br>D 下拉式选单<br>D 下拉式选单<br>E 下拉式选单<br>E 下拉式选单<br>G 下拉式选单 | inked to the s<br>shown in the soft the PLC part<br>自选取"<br>自选取"<br>自选取"<br>自选取"<br>自选取"<br>自选取"<br>自选取"<br>自选取" | witch Setting<br>dialog<br>rameter cont<br>8"<br>Not E.<br>Even"<br>1"<br>RTU I<br>Disabl | g of the PLC parameter.<br>tains an out-of-range value<br>er Function/ M<br>xist"<br>Mode" | aster    | ок Cancel              |  |

#### 注意: Ch1 一定要改成 User Setting Parameter 通讯模块才会启动

DAUDIN 放伴智能股份有限公司 DAUDIN CO., LTD.

Ⅲ. 点击"Automatic\_Communication\_Parameter"设置读取以及写入方式

| Project                               | Display Filter Display All                                                                |                                                                          |                                          |                                  |
|---------------------------------------|-------------------------------------------------------------------------------------------|--------------------------------------------------------------------------|------------------------------------------|----------------------------------|
|                                       | Item                                                                                      | CH1                                                                      |                                          | CH3                              |
| E Parameter                           | Automatic communication parameter                                                         | Set the automatic communication parameters when using the                | automatic communication function with th | e QJ71MB91 operated as a master. |
| E-G 0000:0J71MB91                     | Automatic Communication Parameter 1                                                       | The parameter setting concerning the automatic communication             | on.                                      | _                                |
| Switch Setting                        | Target Station No.                                                                        | 1                                                                        | 1                                        |                                  |
| - 🔐 Automatic_Communication_Parameter | Request Interval Timer Value                                                              | 0                                                                        | 0                                        |                                  |
| - MODBUS_Device_Assignment_Parameter  | PLC Response Monitoring Timer<br>Value,Broadcast Delay Value                              | 0                                                                        | 5                                        |                                  |
| -  Global Device Comment              | Type Specification of The Target MODBUS                                                   | 0000h:No Specification                                                   | 8 0505h:Read/Write Holding Regis         | ers                              |
| 🗄 🚾 Program Setting                   | - Read Setting                                                                            | The parameter setting concerning reading data from slave.                |                                          |                                  |
| e M POU                               | Head Buffer Memory Address                                                                | 0000 h                                                                   | © 2000 h                                 |                                  |
| E- Program                            | Access Points                                                                             | 0                                                                        | E 10                                     |                                  |
| Local Device Comment                  |                                                                                           | The parameter setting concerning writing data to slave.                  |                                          |                                  |
| 🗄 👹 Device Memory                     | <ul> <li>Head Buffer Memory Address</li> <li>Target MODBLIS Device Head Number</li> </ul> | 0000 h                                                                   | 0 4000 h                                 |                                  |
| - 🔁 Device Initial Value              | - Access Points                                                                           | 0                                                                        | 0 10                                     |                                  |
|                                       | Automatic Communication Parameter 2     Satting Existence                                 | The parameter setting concerning the automatic communication<br>of maked | on.                                      |                                  |
|                                       | - Target Station No.                                                                      | 1                                                                        | 0                                        |                                  |
| Project                               | Request Interval Timer Value                                                              | 0                                                                        | 0                                        |                                  |
|                                       | Value/Broadcast Delay Value                                                               | 0                                                                        | 0                                        |                                  |
| 🥰 User Library                        | Set the automatic communication parameters when us                                        | ing the automatic communication function with the QJ71MB91 operated as a | naster.                                  |                                  |
| Gonnection Destination                |                                                                                           |                                                                          |                                          |                                  |
|                                       |                                                                                           |                                                                          |                                          |                                  |
| ·                                     |                                                                                           |                                                                          |                                          |                                  |
| ④下拉式选单选                               | 取"1:valid"                                                                                |                                                                          |                                          |                                  |
| B下拉式选单选                               | 取"0505h:Re                                                                                | ead/Write Holding                                                        | Registers"                               |                                  |
| _                                     |                                                                                           | U                                                                        | 2                                        |                                  |
| © 设定为 2000h                           |                                                                                           |                                                                          |                                          |                                  |
|                                       |                                                                                           |                                                                          |                                          |                                  |
| ① 读取日标缓右                              | 哭把他抽屉                                                                                     | 母宝为 4006                                                                 |                                          |                                  |
| 8 庆城日怀级日                              |                                                                                           | XXE/19 4070                                                              |                                          |                                  |
|                                       |                                                                                           |                                                                          |                                          |                                  |
| 也                                     |                                                                                           |                                                                          |                                          |                                  |
|                                       |                                                                                           |                                                                          |                                          |                                  |
| ④ 设定为 4000h                           |                                                                                           |                                                                          |                                          |                                  |
|                                       |                                                                                           |                                                                          |                                          |                                  |
|                                       |                                                                                           |                                                                          |                                          |                                  |
| 🕒 与人日怀绂仔                              | 奋起始地址设                                                                                    | 文正月 8192                                                                 |                                          |                                  |
| _                                     |                                                                                           |                                                                          |                                          |                                  |
| (H) 写入数量                              |                                                                                           |                                                                          |                                          |                                  |
|                                       |                                                                                           |                                                                          |                                          |                                  |

备注:

※ i□-GRID**7**// 第一组 GFDI-RM01N ,缓存器地址1000(HEX)转成4096 ※ i□-GRID // 第一组 GFDO-RM01N ,缓存器地址2000(HEX) 转成8192

#### DAUDIN 放伴智能股份有限公司 DAUDIN CO., LTD.

#### IV. 点击"Auto\_Refresh"设置读取以及写入的内部缓存器

| Project                                                                                                    | Display Filter Display All                                                                                                    |                                                                                                    |                    |
|----------------------------------------------------------------------------------------------------|----------------------------------------------------------------------------------------------------|----------------------------------------------------------------------------------------------------|--------------------|
| Parameter     A Intelligent Function Module                                                                                                    | Item  Transfer to PLC                                                                                                    | CH1<br>The data of the buffer memory is transmitted to the specified device.                                                                                                    | CH2                |
| 0000:QJ71M891     Switch Setting     Automatic_Communication_Parameter     MODBUS_Device_Assignment_Parameter                                                                  | Auto Communication Function Dutter Input     Auto Communication Function Operation Status     Storage Area (Parameter 1 to 32)     User Setting Area (Input)     Transfer to Intelligent Function Module                                                 | The data of the specified device is transmitted to the buffer memory.                                                                                                    | 2010.10)           |
| Global Device Comment     Global Device Comment     Global Device Comment     Global Device Mann     Global Device Comment     Global Device Comment     Global Device Comment | Liker Setting Area (Output)                                                                                                    | Input Device 0000:0/711M891 X - Auto Communication Function Buffer Input Area The 0/7194931 stave the data in auto communication buffer input area sequentially from large address in unit of 1 word (16 brt) when receive response from the slave. |                    |
| Device Initial Value                                                                                                    | Taulo Davie Staling Easts Mello 201                                                                                                    | Device Specification DO Offset Value 0 크<br>Transfer Word 10 크                                                                                                    |                    |
| User Library                                                                                                    | Infanise Unecom (Linesgent Function Model -> PHL)<br>Notation (Device No. (Offset Values (Linesfer Value(0), T<br>Buffer Memory Address[8192 (2000h)], Offset Value(0), T<br>Device Comment []<br>The QJ71MB91 store the data in auto communication buff | OK Cancel                                                                                                    | se from the slave. |